## How to Prepare for Registration Day: Creating a Wishlist

## Register easily by adding selected classes from the Wish List to your cart on Registration Day.

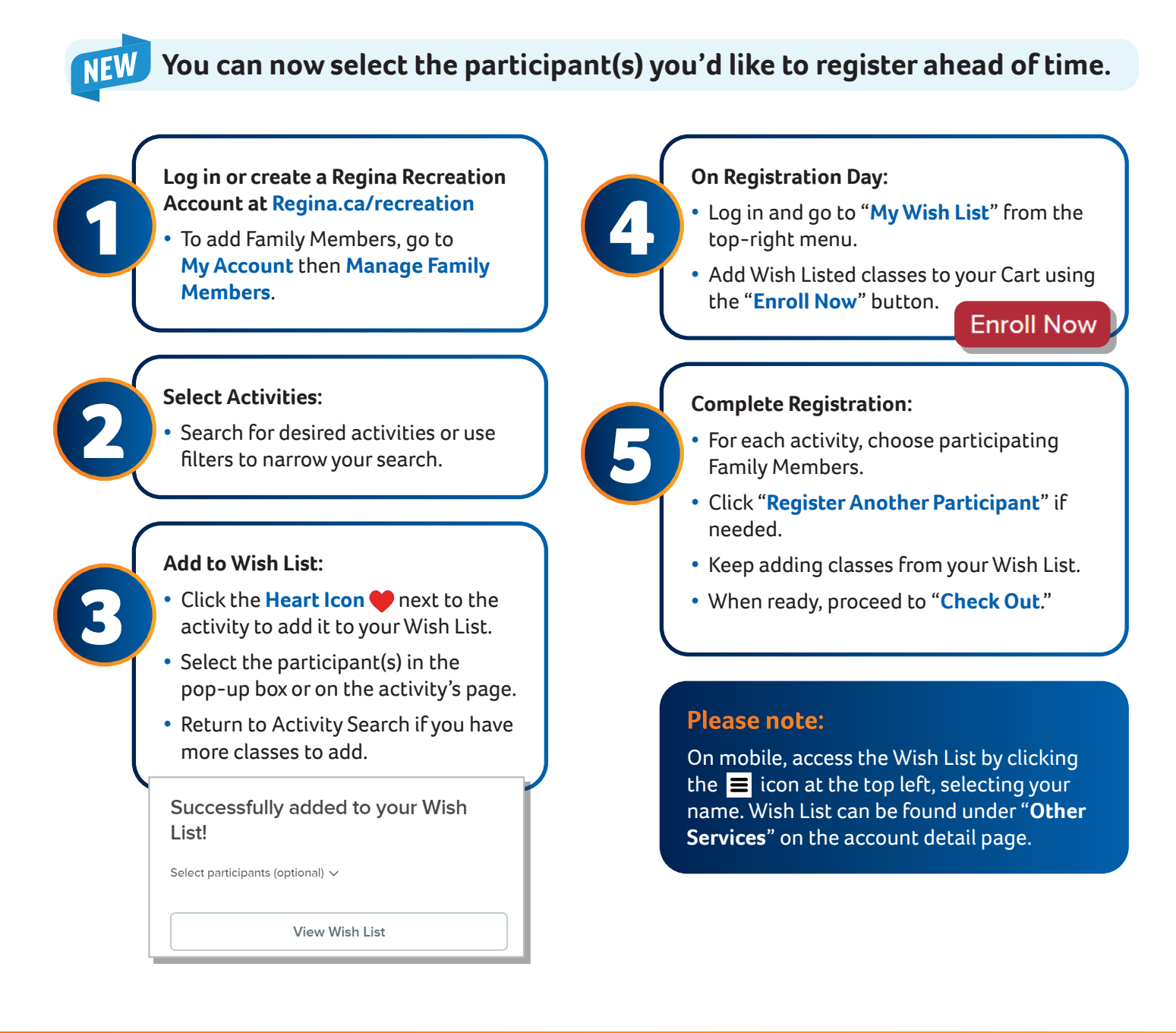

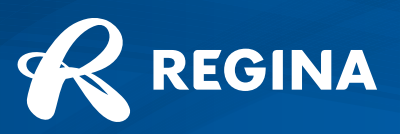

**Regina.ca**